## BRØNDBY KOMMUNE Ældrecentret Nygårds Plads Udarbejdet af: Tina Larsen, Lone Busk, Lone Iversen Godkendt i ledergruppen: Ansvarlig: Marianne Strømsted Revideret: marts 2020, marts 2021, jan. 2022/tinal Revideres senest: jan 2024

| Lokal instruks: Arbejdstøj Bestilling |                                                                                                    |
|---------------------------------------|----------------------------------------------------------------------------------------------------|
| Målgruppe                             | Personalet                                                                                                    |
| Formål                                | Overholdelse af aftaler i Kvalitetsstandarder og Servicepakken                                                                                                    |
| Mål                                   | At sikre at personalet har den rette beholdning af arbejdstøj til rå-<br>dighed                                                                                                    |
| Leverandør:                           | Elis www.elis.com                                                                                                    |
| Kontakt:                              | Rengøringsassistent Tina Larsen, mail: <u>tinal@brondby.dk</u><br>telefon 30 57 21 02<br>Konsulent Kenneth Olesen, mail: <u>kenneth.Olesen@Elis.com</u><br>telefon 23 73 91 03                                                                                                    |
| Hvad bestilles:                       | 1 overdel samt 1 underdel til daglig brug.<br>(Der må kun benyttes 1 overdel)                                                                                                    |
| Hvor meget:                           | Dagvagter/ køkken/ rengøring11 overdele samt 11 underdele<br>Aftenvagt/ nattevagt 9 overdele samt 9 underdele<br><b>Se bilag beklædningsaftale</b>                                                                                                    |
| Hvornår:                              | Ved nye ansættelser bestilles hurtigt mugligt.<br>Rettelser/ ændringer i beholdning laves løbende                                                                                                    |
| Sådan bestil-<br>les:                 | <ul> <li>Uniformsansvarlig googler sig ind på <u>www.elis.com</u> og logger<br/>ind via personlig kode på BOS log ind.</li> <li>Opret ny medarbejder (findes i øverste venstre hjørne)</li> <li>Udfyld navn og køn under generelle oplysninger.</li> <li>Udfyld kunde lokation, afdeling, kundested samt skab hylde<br/>under stilling.</li> <li>Opret medarbejder (klik nederst til højre på siden.)</li> </ul>                                      |
| Ændringer:                            | <ul> <li>Skal der ændres i beholdning er det den tøjansvarlige på afdelingen.</li> <li>Søg medarbejder (øverst til venstre)</li> <li>Find bestillingen og klik på bestil tøj (til højre)</li> <li>Bestil kun det som din kollega ønsker, samt det rette antal. (tjek varenr. (varenummer står i puljetøj/kollegastøj.)</li> <li>Husk at juster benlængde. (Klik på juster og vælg skridtlængde)</li> <li>Tryk på bestil nederst til højre.</li> </ul> |

|                                     | <ul> <li>Ved ændring af størrelse:</li> <li>Klik på "Beholdning pr. vare" og vælg knappen "Udskift" (til højre på siden)</li> </ul>                                                                                                    |
|-------------------------------------|----------------------------------------------------------------------------------------------------|
|                                     | Husk: Ved ændring i Beholdning – Tidligere bestilt tøj skal afmel-<br>des og sendes retur i Servicepose (i kælderen)                                                                                                    |
|                                     | <ul> <li>Afmelding af tøj:</li> <li>Søg medarbejder (øverst til venstre)</li> <li>Vælg under "Bestillinger" rubrikken "beklædning enkeltvis"</li> <li>Tryk på knappen "Vælg anmærkning" (til højre på siden)</li> <li>Vælg "Afmeld" og sæt flueben i de beklædningsgenstande, der skal afmeldes.</li> <li>Nederst til højre skal der igen trykkes på "Afmeld"</li> </ul> |
|                                     | <ul> <li>Afmeld medarbejder:</li> <li>Søg medarbejder</li> <li>Under generelle oplysninger – Tryk på "Afmeld medarbejder"<br/>(til højre på siden)</li> <li>Ved korrekt afmelding vises et gråt felt med afmeldelsesdato.</li> <li>Quick-guide til hurtig hjælp på <u>www.elis.com</u> – Under diverse<br/>links</li> </ul>                                              |
| Lovgrundlag<br>Referencer<br>Kilder |                                                                                                    |